# 장바구니 입력방법 상세 안내

1. 장바구니 메뉴 찾기 장바구니 입력을 위해 종합정보시스템에 접속합니다. 장바구니 입력 메뉴는

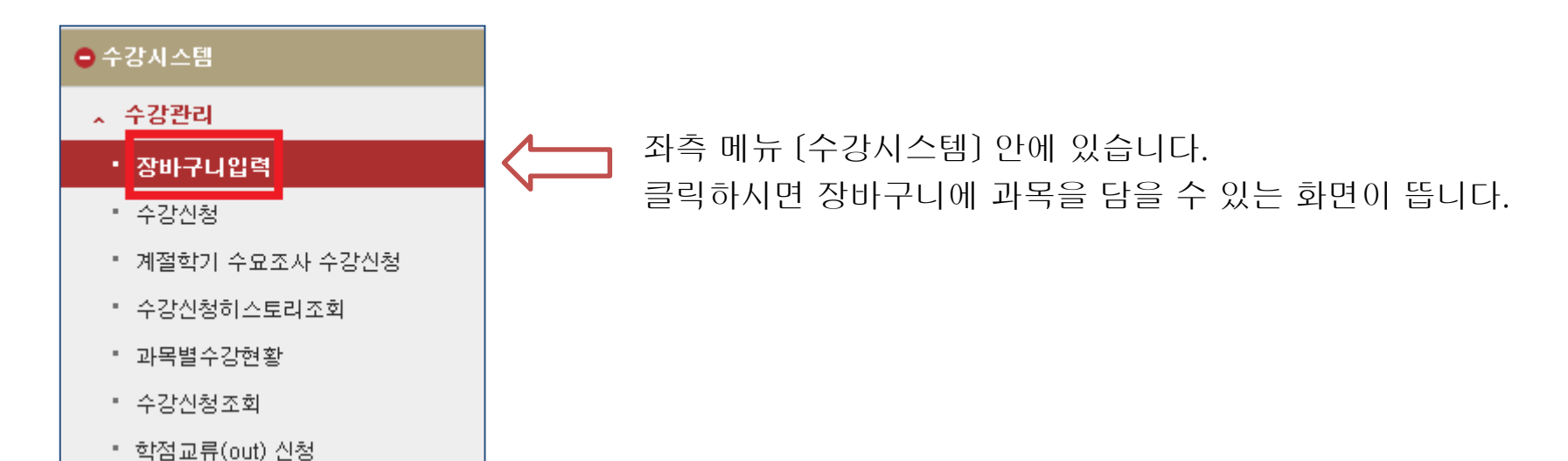

# 2. 장바구니에 과목 담기

| ◊ 장바구니입력         |                    |                                 | 😺 조희되었                             | <u>습니다.</u>    |                                       |                  | 수강시스템 > 수강관례 |
|------------------|--------------------|---------------------------------|------------------------------------|----------------|---------------------------------------|------------------|--------------|
| 기본정보 2018학년도 2학  | 171                | 3학년                             | 제1전공                               | 제2전공           | 제 3전공                                 | 부전공              |              |
| 기타 30학점 장바구니     | 입력 가능 <i>,</i> 경건회 | 미수횟수 : 회,서비스                    | 노러닝 이수횟수 : 회, 교직신청                 | 여부 :           |                                       |                  |              |
| 구분 전공과목          | * 학교               | 바/부서 정보보호학과                     | → 주제영역                             | *              | 과목명                                   | 학수번호             | 조회           |
| ▶ 개설과목 목록        | ※ 시<br>[0] ※ 수     | 간중복, 동일과목 2개분빈<br>강대상 불일치/ 선수과목 | 이상 장바구나 신청가능(단,<br>미수강사, 장바구나 신청안됨 |                |                                       |                  |              |
| SL필수/선택 🎧 장바구니 🔓 | 교과목코드 🍾            | 교과목명                            | ♠ 🛉 학점 🎧 분반 🔥 강의시간 .               | ▶ 교수명 ▶ 신청인원 ▶ | 정원 🎧 이수구분 🍙 교과목수                      | 준 👔 수강대상         | ÷            |
|                  |                    |                                 |                                    |                |                                       |                  |              |
|                  |                    |                                 |                                    |                |                                       |                  |              |
|                  |                    |                                 |                                    |                |                                       |                  |              |
|                  |                    |                                 |                                    |                |                                       |                  |              |
|                  |                    |                                 |                                    |                |                                       |                  |              |
|                  |                    |                                 |                                    |                |                                       |                  |              |
|                  |                    |                                 |                                    |                |                                       |                  |              |
|                  |                    |                                 |                                    |                |                                       |                  |              |
|                  |                    |                                 |                                    |                |                                       |                  |              |
| В장바구니 입력 내역      | 총입력강좌수             | 0                               | 총입력학점                              |                | · · · · · · · · · · · · · · · · · · · | 선순위저장            |              |
| SL신청 🎧 장바구니 🎧 교  | 과목코드 🎤             | 교과목명                            | · 학점 · 분반 · 강의시간                   | 🔒 교수명 🍦 이수구분   | 분 🎓 재수강 🏠 무                           | 선순위 🔒 🔒 장바구니담은인원 | 8            |
|                  |                    |                                 |                                    |                |                                       |                  |              |

장바구니 입력화면은 크게 기본정보 / 구분조회 / 개설과목 목록 / 장바구니 입력 내역으로 나눠볼 수 있습니다.

- 1. (기본정보) 학년, 학과 등 기본적인 정보 표시
- 2. (구분조회) 전공, 교양, 과목명 등 원하는 조건을 입력 후 조회
- 3. [개설과목 목록] 조회 기준에 맞는 과목이 나타남
- 4. [장바구니 입력 내역] 장바구니에 실제로 입력한 과목이 나타남

#### 2-1. 장바구니에 과목 담기- [기본정보]

| ◊ 장바구니입력                  |                     | 🎝 조회되었습니다.       |      |      | 수강시스템 > 수강관i |
|---------------------------|---------------------|------------------|------|------|--------------|
| 기본정보 2018학년도 2학기          | 3학년                 | 제1전공             | 제2전공 | 제3전공 | 부전공          |
| 기타 30학점 장바구니 입력 가능, 경건회 ( | 이수횟수 : 회, 서비스러닝 이수3 | 횟수 : 회, 교직신청며부 : |      |      |              |

학년도, 학기, 학번, 이름, 학년 등 기본적인 사항을 확인할 수 있습니다. 장바구니 입력학점이 최대 30학점이라는 것도 여기서 확인 가능합니다.

#### 2-2. 장바구니에 과목 담기- [구분조회]

| 구분   | 전공과목           | * | 학과/부서 🗄  | 화학과     |          | * 7    | 두제영역           |         | *        | 과목명    |         |         | 학수번호    |             | 조호 | ź |
|------|----------------|---|----------|---------|----------|--------|----------------|---------|----------|--------|---------|---------|---------|-------------|----|---|
|      | 전공과목           | * | 《시간중복,   | 동일과목 2  | 개분반 이상 정 | 바구나 신  | ·<br>청가능(단, 실제 | 에 수강신청시 | 중복신청 불가형 | 함으로 유의 | 비바람)    |         |         |             |    |   |
| 실과=  | 교양영역(2013학번이전) | * | < 수강대상 불 | 불일치/ 선각 | 수과목 미수강시 | , 장바구티 | 나 신청안됨         |         |          | ※ 재수당  | 강 과목은 실 | 제 수강신청시 | 반도시 재수량 | 강으로 신청하며야 함 |    |   |
| ≤/선택 | 교양영역(2014학변이후) | ¢ | <u>ا</u> | 과목명     | ☆ 학점     | ☆ 분반   | 💊 강의시간 .       | ▲ 교수명   | ▲ 신청인원   | ▲ 정원 💊 | 이수구분 💡  | 교과목수준   | Ŷ       | 수강대상        | Ŷ  |   |
|      | 교직과성           |   |          |         |          |        |                |         |          |        |         |         |         |             |    |   |
|      | 평생교육사과성        |   |          |         |          |        |                |         |          |        |         |         |         |             |    |   |
|      | 기타과목           |   |          |         |          |        |                |         |          |        |         |         |         |             |    |   |

구분란 옆 화살표를 클릭하면 위 그림처럼 여러 구분이 나타납니다.

전공과목 선택 시 '학과/부서'가 활성화되고, 교양영역 선택 시 '주제영역'이 활성화되어

세부조건을 설정할 수 있습니다.

'과목명'이나 '학수번호'를 입력하여 특정 과목 조회도 가능합니다.

구분 설정 완료 후 오른쪽 끝의 '조회' 버튼을 클릭하면 조건에 맞는 과목들이 개설과목 목록에 나타납니다.

#### 2-3. 장바구니에 과목 담기- [개설과목목록]

| 구분 전공               | 공과목                                                                                                    | *       | 학과/부서 화학전공                                 | v             | 주제            | 89            |         | *      | 과목명  | 5      |         | 학수변호 조회                |  |
|---------------------|----------------------------------------------------------------------------------------------------|---------|--------------------------------------------|---------------|---------------|---------------|---------|--------|------|--------|---------|------------------------|--|
| ◙개설과목 목             | 음록                                                                                                    | [16]    | < 시간중복, 동일과목 2개분반 0<br>< 수강대상 불일치/ 선수과목 미: | Ⅰ상 장바<br>수강사, | 구나 신청<br>장바구나 | 가능(단,<br>신청안됨 |         |        |      |        |         |                        |  |
| SL필수/선택 🏠           | 장바구니 🍙                                                                                                    | 고과목코드 🍙 | 교과목명 🅎                                     | 학점 🏠          | 분반 🔒          | 강의시간          | 🔊 교수명 🏠 | 신청인원 🏠 | 정원 🏠 | 이수구분 🔒 | 교과목수준 🦷 | 🖌 수강대상 💿 🔨             |  |
|                     | 입력                                                                                                    | CH02005 | 유기화학실험                                     | 3             | 01            | 수1~3          | 남궁성건    | 0      | 12   | 전공선택   | 2학년     | [대상] 화학전공 2학년          |  |
|                     | 입력                                                                                                    | CH02005 | 유기화학실험                                     | 3             | 02            | 수4~6          | 남궁성건    | 0      | 12   | 전공선택   | 2학년     | [대상] 화학전공 2학년          |  |
|                     | 입력                                                                                                    | CH02007 | 분석화학॥                                      | 3             | 01            | 월2/화2         | 배선영     | 0      | 1000 | 전공선택   | 2학년     | ALL                    |  |
|                     | 입력                                                                                                    | CH02009 | 분석화학실험                                     | 3             | 01            | 금4~6          | 배선영     | 0      | 15   | 전공선택   | 2학년     | ALL                    |  |
|                     | 입력                                                                                                    | CH02009 | 분석화학실험                                     | 3             | 02            | 금1~3          | 김건      | 0      | 15   | 전공선택   | 2학년     | ALL                    |  |
|                     | 입력                                                                                                    | CH02010 | 물리화학॥                                      | 3             | 01            | 수3/목5         | 김종현     | 0      | 1000 | 전공선택   | 3학년     | ALL                    |  |
|                     | 입력                                                                                                    | CH02015 | 무기화학॥                                      | 3             | 01            | 화2/수2         | 노동윤     | 0      | 1000 | 전공선택   | 3학년     | ALL                    |  |
|                     | 입력                                                                                                    | CH02016 | 무기화학실험                                     | 3             | 01            | 수4~6          | 노동윤     | 0      | 1000 | 전공선택   | 4학년     | ALL                    |  |
|                     | 입력                                                                                                    | CH02017 | 기기분석                                       | 3             | 01            | 월3~4          | 배선영     | 0      | 1000 | 전공선택   | 3학년     | ALL                    |  |
|                     | 입력                                                                                                    | CH02018 | 유기금속재료화학                                   | 3             | 01            | 화5/금3         | 한원식     | 0      | 20   | 전공선택   | 3학년     | [대상]화학과(전공) 3학년 [대상]화학 |  |
|                     | 입력                                                                                                    | CH02026 | 화학열역학                                      | 3             | 01            | 화4/금4         | 김종현     | 0      | 1000 | 전공선택   | 2학년     | ALL                    |  |
|                     | 입력                                                                                                    | CH02029 | 신소재화학                                      | 3             |               | 화1~2          | 24610   | 0      | 1000 | 전공선택   | 4학년     | ALL                    |  |
| (입력)버<br>장바구니(<br>담 | [입력]버튼을 누르면<br>장바구니에 해당과목이<br>답깁니다.<br><i>수강신청 때는 1개 분반만 가능합<br/>니다.</i><br><i>수강신청 때는 시간중복</i><br>신청 안됩니다.<br>신청 안됩니다. |         |                                            |               |               |               |         |        |      |        |         |                        |  |

선수과목을 이수하지 않았을 시, 장바구니에 담을 수 없습니다. 선수과목: 시간표 파일, 개설과목조회(종합정보시스템 >개설관리)에서 확인 가능

#### 2-3. 장바구니에 과목 담기- [개설과목목록]

#### 전공 - 화학전공 조회했을 때 나타나는 개설과목 목록입니다.

| 구분                                                                                         | 전공과목     | *       | 학과/부서 화학전공 | Y      | 주제    | 영역     |         |        | 과목당  | 3      |           | 학수번호 조회                |  |
|--------------------------------------------------------------------------------------------|----------|---------|------------|--------|-------|--------|---------|--------|------|--------|-----------|------------------------|--|
| ※ 시간중복, 동일과목 2개분반 이상 장바구니 신청가능(단, 실기<br>3 개설과목 목록<br>[16] ※ 수강대상 불일치/ 선수과목 미수강시, 장바구니 신청안됨 |          |         |            |        |       |        |         |        |      |        |           |                        |  |
| L필수/선택                                                                                     | 🔒 장바구니 🍦 | 교과목코드 🏠 | 교과목명 🔒     | ▶ 학점 办 | 분반 🍙  | 강의시간 💡 | . 교수명 🏠 | 신청인원 🍙 | 정원 🏠 | 이수구분 🔒 | 🗸 교과목수준 🏠 | 수강대상 🍙 🧙               |  |
|                                                                                            | 입력       | CH02005 | 유기화학실험     | 3      | 01    | 수1~3   |         | 0      | 12   | 전공선택   | 2학년       | [대상] 화학전공 2학년          |  |
|                                                                                            | 입력       | CH02005 | 유기화학실험     | 3      | 02    | 수4~6   |         | 0      | 12   | 전공선택   | 2학년       | [대상] 화학전공 2학년          |  |
|                                                                                            | 입력       | CH02007 | 분석화학॥      | 3      | 01    | 월2/화2  |         | 0      | 1000 | 전공선택   | 2학년       | ALL                    |  |
|                                                                                            | 입력       | CH02009 | 분석화학실험     | 3      | 01    | 금4~6   |         | 0      | 15   | 전공선택   | 2학년       | ALL                    |  |
|                                                                                            | 입력       | CH02009 | 분석화학실험     | 3      | 02    | 금1~3   |         | 0      | 15   | 전공선택   | 2학년       | ALL                    |  |
|                                                                                            | 입력       | CH02010 | 물리화학॥      | 3      | 01    | 수3/목5  |         | 0      | 1000 | 전공선택   | 3학년       | ALL                    |  |
|                                                                                            | 입력       | CH02015 | 무기화학॥      | З      | 01    | 화2/수2  |         | 0      | 1000 | 전공선택   | 3학년       | ALL                    |  |
|                                                                                            | 입력       | CH02016 | 무기화학실험     | 3      | 01    | 수4~6   |         | 0      | 1000 | 전공선택   | 4학년       | ALL                    |  |
|                                                                                            | 입력       | CH02017 | 기기분석       | 3      | 01    | 월3~4   |         | 0      | 1000 | 전공선택   | 3학년       | ALL                    |  |
|                                                                                            | 입력       | CH02018 | 유기금속재료화학   | 3      | 01    | 화5/금3  |         | 0      | 20   | 전공선택   | 3학년       | [대상]화학과(전공) 3학년 [대상]화학 |  |
|                                                                                            | 입력       | CH02026 | 화학열역학      | 3      | 01    | 화4/금4  |         | 0      | 1000 | 전공선택   | 2학년       | ALL                    |  |
|                                                                                            | 입력       | CH02029 | 신소재화학      | 3      | 01    | 화1~2   |         | 0      | 1000 | 전공선택   | 4학년       | ALL                    |  |
| 장바구니                                                                                       | 입력 내역    | 총입력강기   | 좌수 0       |        | 총입력학? | R      |         |        |      |        | 무선순위      | 지장                     |  |
| L신청 장바구니 교과목코드 교과목명 한점 보는 건 교수명 이수구분 재수강 우선순위 장바구니담은인원 ·                                   |          |         |            |        |       |        |         |        |      |        |           |                        |  |
|                                                                                            |          |         |            |        | 2     |        |         |        |      |        |           |                        |  |

해당과목을 장바구니에 담은 인원입니다. 장바구니 과 목 신청인원은 제한이 없으며, 학생마다 30학점까지 담 을 수 있으므로 허수 발생될 수 있습니다. *수강신청 때는 과목별 정원이 적용됩니다. 즉, 장바구니에 담은 과목이라도 여석이 없을 시* 신청하지 못할 수 있습니다. 수강신청 학점은 기존대로 18~21학점까지 신청 가능 합니다(S-L,사회봉사 예외) 장바구니에 담은 30학점 과 목을 모두 수강신청할 수는 없습니다. 장바구니 30학점 은 수강신청 2순위 과목을 담기 위한 여유학점입니다. 전공과목의 학년입니다. 장바구니에는 상관없이 담을 수 있습 니다.

수강신청 때는 학년별 수강신청 일정에 따라 신청할 수 있습니다. 8.6(월): 1학년 학생이 1학년 전공과목 및 교양과목 신청 8.7(화): 2학년 학생이 1~2학년 전공과목 및 교양과목 신청 8.8(수): 3학년 학생이 1~3학년 전공과목 및 교양과목 신청 8.9(목): 4학년 학생이 1~4학년 전공과목 및 교양과목 신청 8.10(금): 전체 학생이 전체 전공과목 및 교양과목 신청 \* 수강대상이 있는 과목은 해당 수강대상만 신청가능

#### 2-4. 장바구니에 과목 담기-[장바구니 입력내역] 전공과목 및 교양과목을 장바구니에 담아보았습니다.

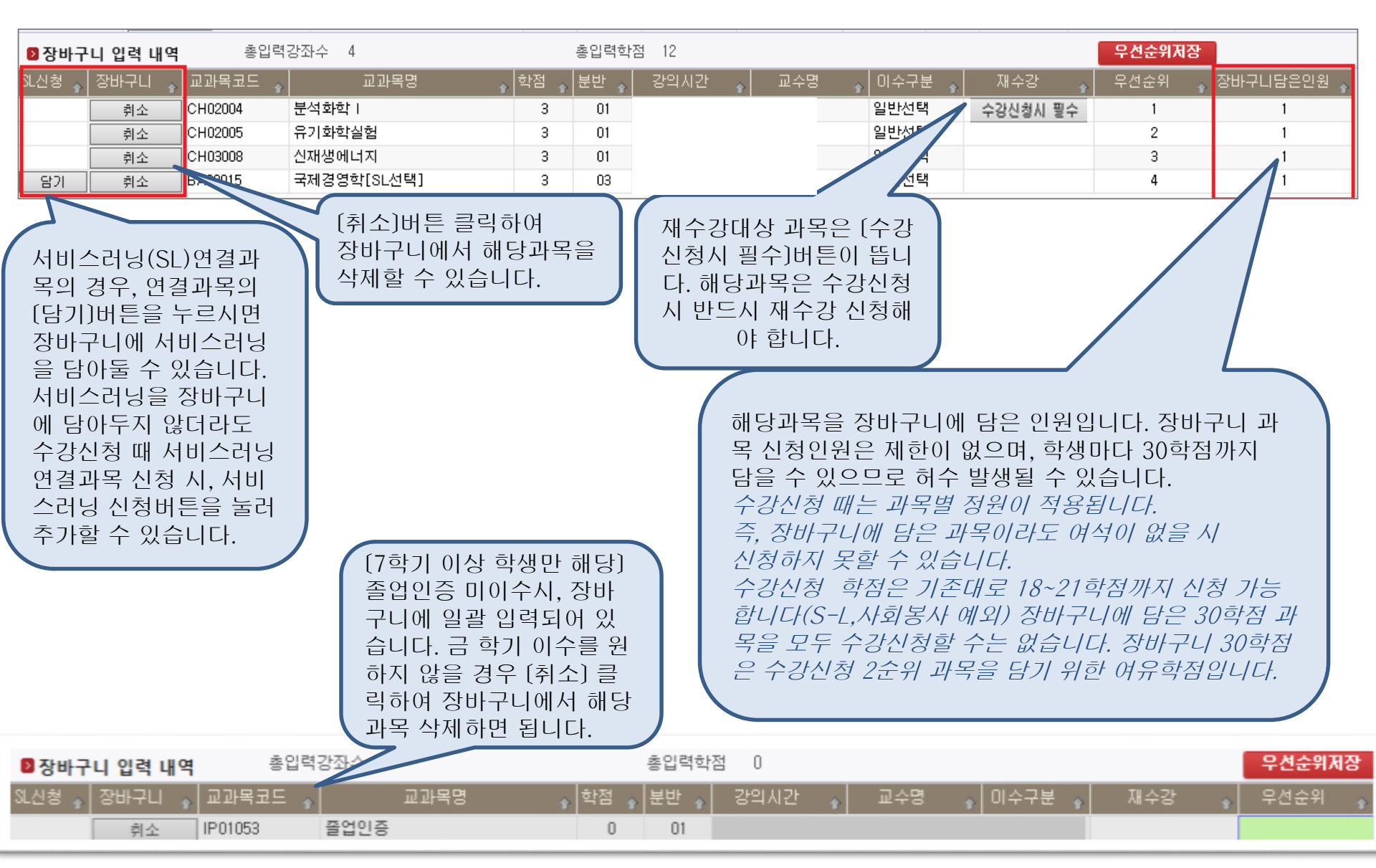

### 2-4. 장바구니에 과목 담기- [장바구니 입력내역]

| _ |        |         |          |              |           |        |     |          |          |        |            |
|---|--------|---------|----------|--------------|-----------|--------|-----|----------|----------|--------|------------|
|   | ▶ 장바구  | 니 입력 내역 | 총입력      | 강좌수 4        | 총입력학김     | 점 12   |     |          |          | 우선순위저장 |            |
|   | SL신청 🏠 | 장바구니 🍦  | 교과목코드 🂡  | 교과목명 🏠       | 학점 🏠 분반 🏠 | 강의시간 🔒 | 교수명 | 💊 미수구분 🏠 | 재수강 🏠    | 우선순위 🅎 | 장바구니담은인원 🍙 |
| ľ |        | 취소      | CH02004  | 분석화학         |           |        |     | 전공선택     | 수강신청시 필수 | 1      | 1          |
|   |        | 취소      | CH02031  | 유기합성         |           |        |     | 전공선택     |          | 2      | 1          |
|   |        | 취소      | CB01014  | 생화학          |           |        |     | 전공선택     |          | 3      | 1          |
|   | 담기     | 취소      | UBAA1027 | 커뮤니티아트[SL선택] |           |        |     | 교양선택     |          | 4      | 1          |
|   |        |         |          |              |           |        |     |          |          |        |            |

| <ul> <li>[추가 안내 사항]</li> <li>◆ 2018학년도 2학기 수강신청 일정</li> <li>- 7.30 ~ 8.1: 장바구니 입력</li> <li>- 8.2 이후: <u>장바구니 조회만 가능(장바구니 과목 점정 및 우선순위 변경 안됨)</u></li> <li>- 8.6 ~ 8.10: 수강신청</li> </ul> | 장바구니에 담은 과목의 우선순위 지정이 가능합니다.<br>우선순위가 빠를 수록 해당과목이 위에 위치합니다.<br>이를 통해 수강신청 화면에서 보이는 장바구니 과목 배치순서를<br>조정할 수 있습니다.<br>수정할 시, 순위값 더블클릭 -> 삭제 -> 순위값 입력 -> (우선순<br>위저장)버튼 클릭 하여 수정합니다. 예를 들어 위 입력내역에서<br>분석화학1의 우선순위를 4로, 커뮤니티아트의 우선순위를 1로<br>수정하면 커뮤니티아트 과목이 가장 상단(현재 분석화학1 위치)<br>에, 분석화학1 과목이 가장 하단(현재 커뮤니티아트 위치)에 배치<br>됩니다.<br>필수조정 사항은 아니며 필요에 따라 사용하시기 바랍니다. |
|----------------------------------------------------------------------------------------------------|----------------------------------------------------------------------------------------------------|
| ◈ 장바구니에 담아둔 과목 시간표 출력 가능<br>위치: 수업시스템> 개설과목출력> 강의시간표 출력<br>- 출력구분: 장바구니 지정 후 조회                                                                                                    |                                                                                                    |
| 장바구니에 담은 과목은 실제 수강 신청된 것이 아닙<br>니다. 반드시 수강신청기간에 수강신청 메뉴에서 신청<br>해야 신청된 것이니 유의바랍니다.                                                                                                    |                                                                                                    |

구분란 옆 화살표 클릭하면 위 그림처럼 여러 구분이 나타납니다. [장바구니] 지정 후 오른쪽 끝 [조회] 버튼 클릭 시, 장바구니에 담아둔 과목이 개설과목 목록에 나타납니다.

| 구분       | 장바구니                             |                | ~     | 학고             | H/부서                                 |             | → 주제                     | 영역               |         |         |          |       | *       | 조회      |
|----------|----------------------------------|----------------|-------|----------------|--------------------------------------|-------------|--------------------------|------------------|---------|---------|----------|-------|---------|---------|
| 과목명      | 장바구니                             |                |       | 한              | 수번호                                  |             |                          |                  |         |         |          |       |         |         |
| ❷개설과목    | 진공과록<br>교양영역(2013행<br>교양영역(2014행 | 학변이전)<br>학변이후) |       | 분홍색:<br>록이 [SL | 으로 표시되며, 신청 및 재수<br>.선택]을 포함하고 있을 경우 | 강신청<br>개설과택 | 버튼이 보이지 읺<br>록 항목의 "SL필수 | :습니다.]<br>:/선택"부 | 분을 선택 후 | 신청하면 ": | SL"과목도 헐 | 함께 수강 | 신청됩니다.] | ]       |
| SL필수/선택  | 교직과정                             |                |       | 코드 🍙           | 교과목명 🅎                               | 학점 🏠        | 최저설강인원 🍙                 | 분반 🍙             | 강의시간 🍙  | 교수명 🏠   | 신청인원 🏠   | 정원 🏠  | 미수구분 🍙  | 교과목수준 🔒 |
| <b>F</b> | 평생교육사과정                          | !              |       | D <b>4</b>     | 분석화학                                 | 3           |                          | 01               | 윌2/목4   |         | 0        | 1000  | 전공선택    | 2학년     |
|          | 기타과목                             |                | _     | 31             | 유기합성                                 | 3           |                          | 01               | 화2/목3   |         | 0        | 1000  | 전공선택    | 3학년     |
| <u></u>  | 입력                               | 재수강            | CB010 | 14             | 생화학                                  | 3           |                          | 01               | 윌2/수2   |         | 0        | 1000  | 전공선택    | 3학년     |
|          | 입력 재수강 UBAA                      |                | UBAA1 | 1027           | 커뮤니티아트 [SL선택]                        | 3           | 30                       | 01               | 화3~4    |         | 0        | 50    | 교양선택    | 전체      |

## 3-1. 장바구니과목 수강신청하기 - [구분조회]

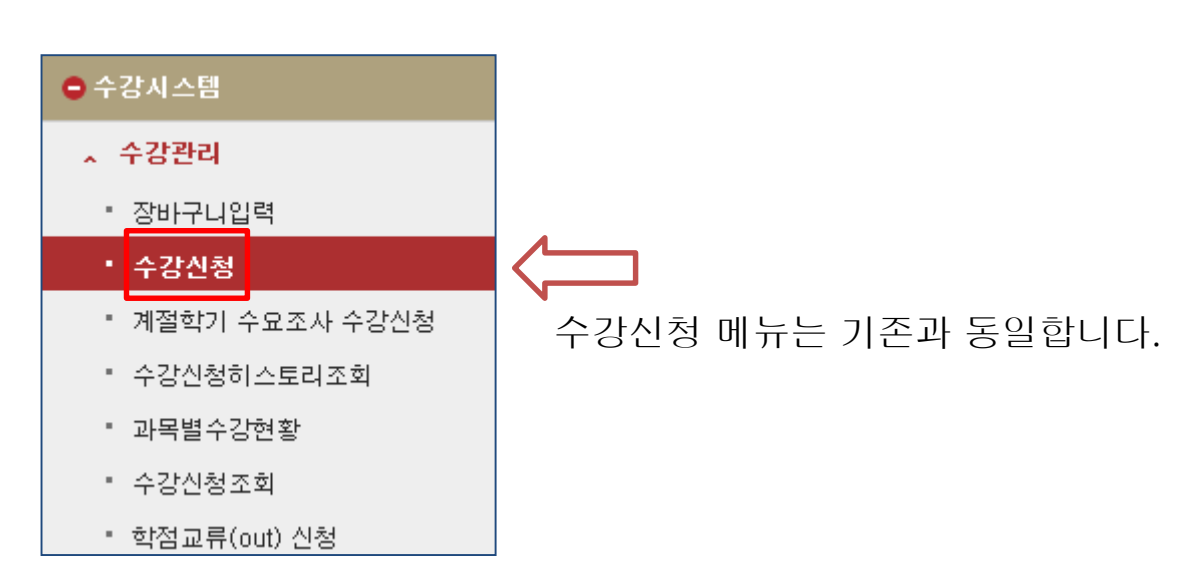

# 3. 장바구니과목 수강신청하기

#### 3-2. 장바구니과목 수강신청하기 - [개설과목 목록]

해당 과목을 재수강

신청하고자 할 때 클릭

[정원 초과시 분홍색으로 표시되며, 신청 및 재수강신청 버튼이 보이지 않습니다.]

▶개설과목 목록

클릭

[4] [선택한 교과목이 [SL선택]을 포함하고 있을 경우 개설과목 항목의 "SL필수/선택" 부분을 선택 후 신청하면 "SL"과목도 함께 수강신청됩니다.]

| SL필수/선택 <sub>ি</sub> | 수강신청 🏠 | 재수강신청 🍙 | 교과목코드 🏠  | 교과목명 🍙        | 학점 🏠 | 최저설강인원 🏠 | 분반 🍙 | 강의시간 🔒 | γ 교수명 🏠 | 신청인원 🏠 | 정원 🏠 | 미수구분 🏠 | 교과목수준 🏠 | l |
|----------------------|--------|---------|----------|---------------|------|----------|------|--------|---------|--------|------|--------|---------|---|
| <b>1</b>             | 입력     | 재수강     | CH02004  | 분석화학          | 3    |          | 01   | 윌2/목4  |         | 0      | 1000 | 전공선택   | 2학년     | 1 |
|                      | 입력     | 재수강     | CH02031  | 유기합성          | 3    |          | 01   | 화2/목3  |         | 0      | 1000 | 전공선택   | 3학년     | [ |
|                      | 입력     | 재수강     | CB01014  | 생화학           | 3    |          | 01   | 윌2/수2  |         | 0      | 1000 | 전공선택   | 3학년     | 1 |
|                      | 입력     | 재수강     | UBAA1027 | 커뮤니티아트 [SL선택] | 3    | 30       | 01   | 화3~4   |         | 0      | 50   | 교양선택   | 전체      | [ |
|                      |        |         | -        |               |      |          |      |        |         |        |      |        |         |   |

전공과목의 학년입니다. 장바구니에는 상관없이 담을 수 있으 나 수강신청 때는 학년별 수강신청 일정에 따라 신청할 수 있 습니다.

수강신청 때는 학년별 수강신청 일정에 따라 신청할 수 있습니다. 8.6(월): 1학년 학생이 1학년 전공과목 및 교양과목 신청 8.7(화): 2학년 학생이 1~2학년 전공과목 및 교양과목 신청 8.8(수): 3학년 학생이 1~3학년 전공과목 및 교양과목 신청 8.9(목): 4학년 학생이 1~4학년 전공과목 및 교양과목 신청 8.10(금): 전체 학생이 전체 전공과목 및 교양과목 신청 \* 수강대상이 있는 과목은 해당 수강대상만 신청가능

개설과목 목록에 나오는 과목의 순서는 장바구니에서 지정한 우선순위에 따라 배치됩니다.

장바구니 우선순위 조정은 장바구니 입력기간 (7.30~8.1) 동안 가능합니다.

- ◈ 2018학년도 2학기 수강신청 일정
- 7.30 ~ 8.1: 장바구니 입력
- 8.2 이후: 장바구니 조회만 가능(장바구니 과목

<u>정정 및 우선순위 변경 안됨)</u>

- 8.6 ~ 8.10: 수강신청

해당 과목을 수강 신청 할 때

\* 장바구니에 담긴 과목 수강

신청 시 과목별로 신청해야

합니다.(일괄신청 없음)

[추가 안내 사항]

장바구니에 담아둔 과목을 수강 신청하지 못했거나, 장바구니에 담지 않았던 과목도 기존 수강 신청 방법 대로 과목을 검색하여 수강 신청할 수 있습니다.

3-3. 장바구니과목 수강신청하기 - [신청내역]

| ▶ 신청 내역 |        | 총신청과목수 4 |                            |      |      | 총신청학점 10 | ) |     |          |         |          |         |           |           |
|---------|--------|----------|----------------------------|------|------|----------|---|-----|----------|---------|----------|---------|-----------|-----------|
| SL신청 🏠  | 수강취소 🏠 | 교과목코 🏠   | 교과목명 🏠                     | 학감 🏠 | 분t 🏠 | 강의시간     | Ŷ | 교수명 | 🔒 미수구분 🏠 | 재수강변경 🏠 | 재수강학년. 🏠 | 재수강학기 🏠 | 재수강교과목: 🏠 | 재수강교과목명 🏠 |
|         | 취소     | UPTE0218 | Service Learning I(커뮤니티아트0 | 1    | 33   | -0       |   |     | 교양선택     |         |          |         |           |           |
|         | 취소     | UBAA1027 | 커뮤니티아트[SL선택]               | 3    | 01   | 화3~4     |   |     | 교양선택     | 변경      | ]        |         |           |           |
|         | 취소     | CH02031  | 유기합성                       | 3    | 01   | 화2/목3    |   |     | 전공선택     | 변경      | ]        |         |           |           |
|         | 취소     | CH02004  | 분석화학                       | 3    | 01   | 윌2/목4    |   |     | 전공선택     | 변경      | 2016학년도  | 1학기     | CH02004   | 분석화학      |

개설과목 목록에서 수강신청 [입력] 또는 [재수강] 버튼을 눌러 신청한 과목은 하단의 [신청내역]으로 내려옵니다. [신청내역]에 표시된 과목은 수강신청 완료된 과목입니다. 모든 수강신청 완료 후 수강시스템> 수강관리> 수강신청조회 메뉴에서 수강신청 내역을 최종확인 바랍니다.

장바구니 및 수강신청 관련 문의가 있으신 경우, 아래 문의처 참고바랍니다.

#### 4. 문의처

- 전공과목/학사(학사지원팀): 970-5022
- 교양과목/학사(학사지원팀): 970-5032
- 학사전반(학사지원팀): 970-5023~4
- 바롬(바롬인성교육원): 970-5261~9
- 교양영어(기초교육원 교학실): 970-7514
- 교직·평생교육과목(기초교육원 교학실): 970-5976
- 경건회(교목실): 970-5222~3
- 접속관련 문의(정보전산팀): 970-5119, 5308